# INTRODUZIONE all'utilizzo del Volla-OS & VollaPhone

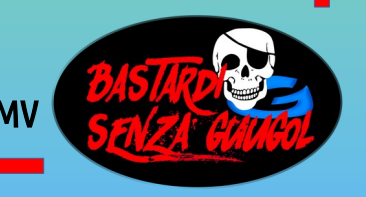

#### Cos'è il Volla-OS

*Volla-OS è un sistema operativo ANDROID personalizzato dall'azienda tedesca Volla Systeme GmbH SENZA servizi GOOGLE* 

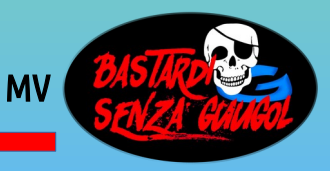

#### Volla-OS

#### Sistema operativo Open-source che diventa tracciante nel momento in cui si aggiungono servizi Google e determinate APP

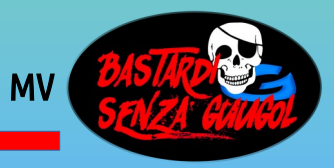

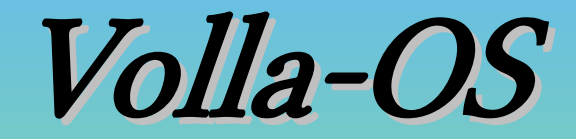

#### Nasce NON tracciante

#### *e*

#### dipende dall'utente farlo rimanere tale

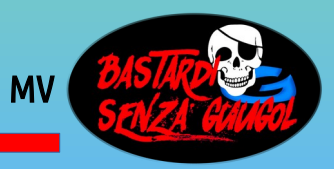

#### APP e Volla-OS

# *Tutte le APP per Android sono compatibili con Volla-OS*

Tutte le app sono compatibili con Android 9+ e non si basano sui servizi di Google Play. Inoltre, le applicazioni che richiedono ampi privilegi di root non possono essere installate per impostazione predefinita per motivi di sicurezza.

*Puoi comunque utilizzare alcune app che richiedono i servizi di Google Play con funzionalità limitate.* 

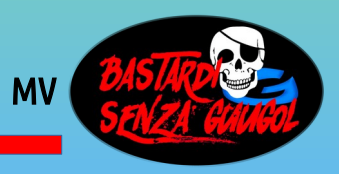

#### Pratica su Volla-OS

O AA

Ven 26 lug

ቶ

MV

*All'accensione, la prima videata/salva-schermo appare così* 

# La 3 videate principali

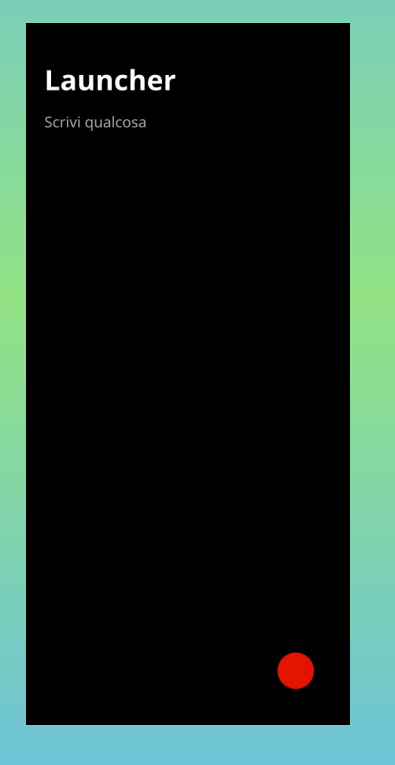

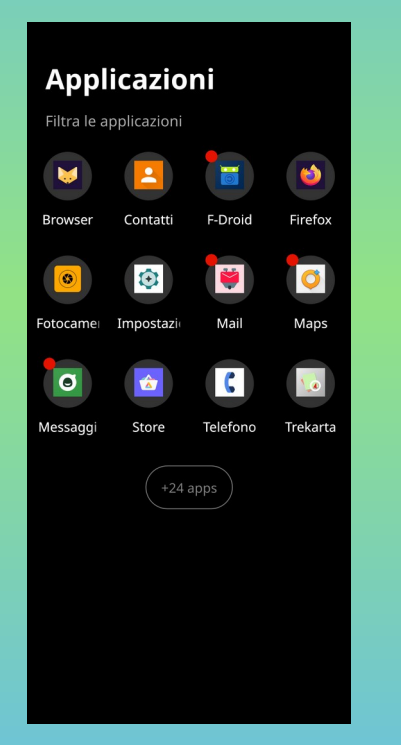

| Impostazioni                      |   |
|-----------------------------------|---|
| tema oscuro                       |   |
| La modalità di sicurezza è attiva | ۵ |
| fonti delle notizie               |   |
| scorciatoie                       |   |
| Impostazioni della fonte          |   |
| motori di ricerca                 |   |
| Display e menu                    |   |
| Abilità del trampolino di lancio  |   |
| Opzioni di reset                  |   |
|                                   |   |
|                                   |   |
|                                   |   |

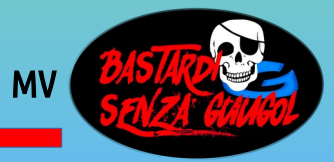

#### Il Launcher

La videata del 'Launcher' (trampolino) serve per: la ricerca su Internet e apertura rapida delle APP più usate

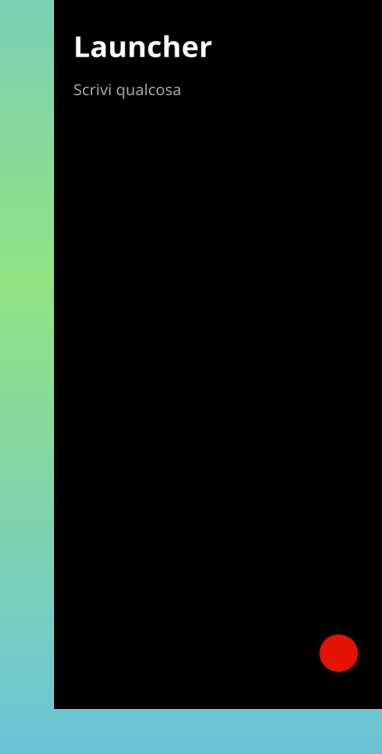

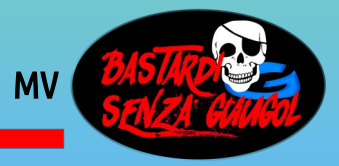

#### Ricerca diretta su internet

| Launcher<br>Scrivi qualcosa |               | Launcher<br>Pippo                                                                                                    |
|-----------------------------|---------------|----------------------------------------------------------------------------------------------------|
|                             | Digita        | ricerca su internet<br>Haven Diving Pippo                                                                                                    |
|                             | semplicemente |                                                                                                    |
|                             | cosa vuoi     |                                                                                                    |
|                             | cercare e dai | ♀<br>q <sup>1</sup> w <sup>2</sup> e <sup>2</sup> r <sup>4</sup> t <sup>5</sup> y <sup>6</sup> u <sup>7</sup> i <sup>6</sup> o <sup>*</sup> p <sup>2</sup><br>a <sup>®</sup> s <sup>4</sup> d <sup>5</sup> t <sup>6</sup> d <sup>*</sup> h <sup>-</sup> i <sup>−</sup> k <sup>6</sup> l <sup>2</sup> |
|                             | invio         |                                                                                                    |
|                             |               | × —                                                                                                    |

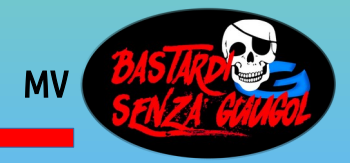

# Apertura rapida delle APP

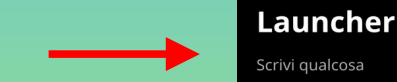

#### Scrivi qualcosa

*Tocca l'icona <u>rossa</u> e scorri sull'APP che vuoi aprire*  telecamera Galleria mostra le note apri Contatti apri Telefono apri Store apri Telegram apri Notes apri K-9 Mail apri Galleria apri Galleria apri Calendario apri Music apri F-Droid apri Impostazioni

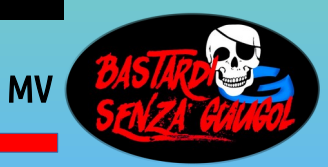

# Impostazioni del Launcher

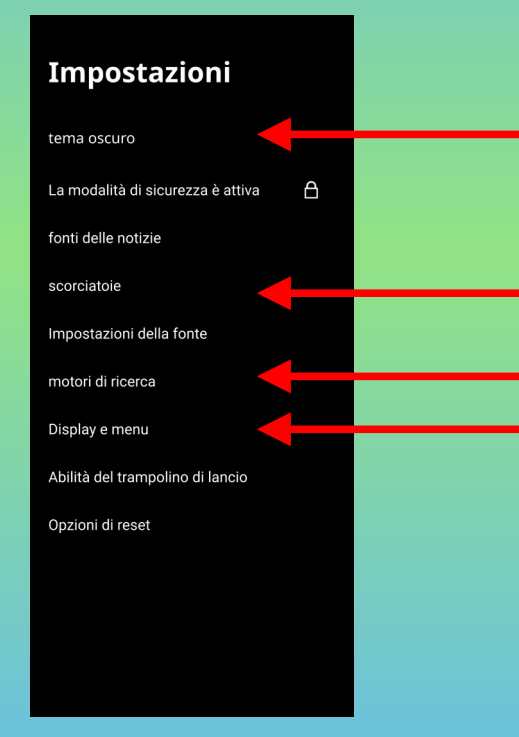

#### Impostazione dello fondo

Inserimento nel Launcher della APP più utilizzate Scelta del motore di ricerca Visualizzazione icone e display

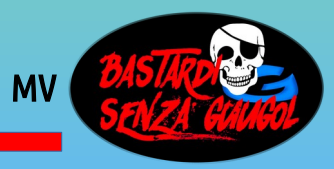

#### Scelta dello sfondo

#### Impostazioni

#### tema transparente

tema oscuro tema luminoso

tema transparente

Opzioni di reset

#### La modalita di sicurezza e attiva A fonti delle notizie scorciatoie Impostazioni della fonte motori di ricerca Display e menu Abilità del trampolino di lancio

Oscuro Bianco Trasparente

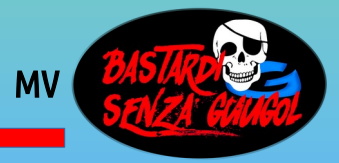

# Aggiungere APP al Launcher

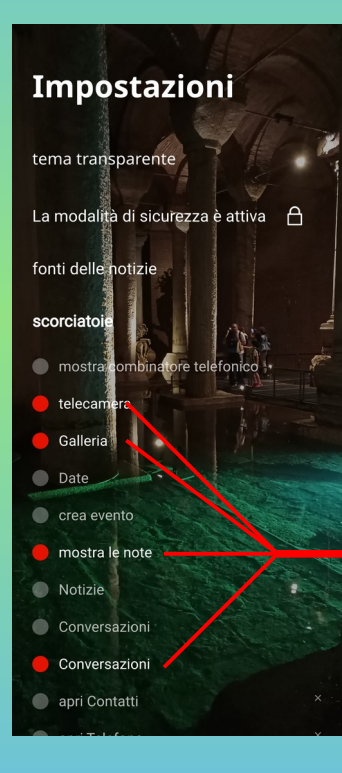

*Scelta delle applicazioni più utilizzate da visualizzare nel Launcher* 

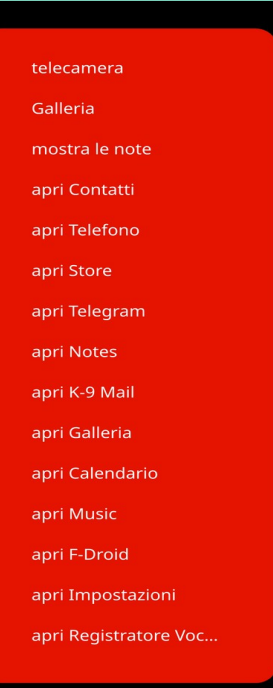

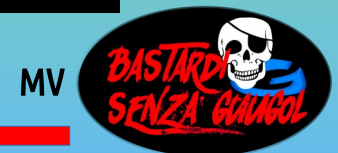

#### Scelta del Motore di Ricerca

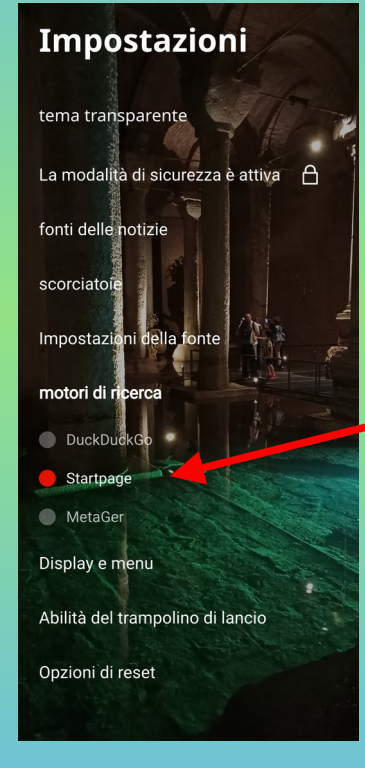

DuckDuckGo **StartPage** MetGer

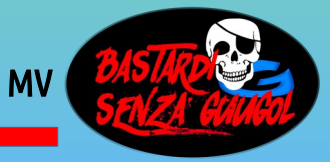

## Scelta visualizzazione Display

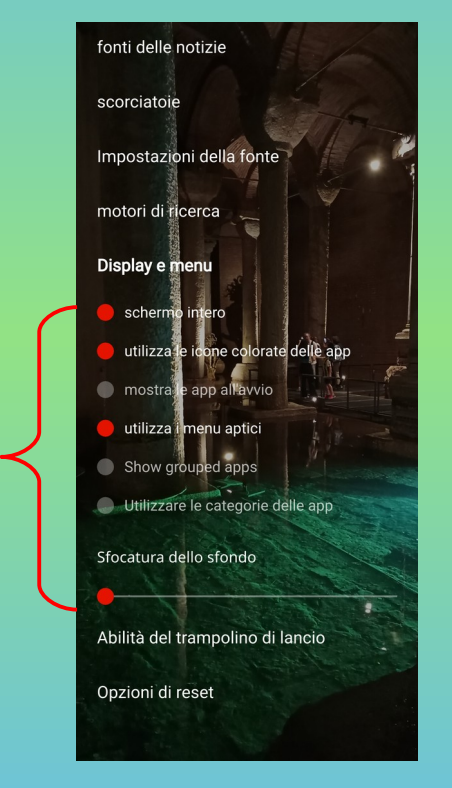

Come visualizzare le APP, sfondo, tipo di menù ecc.

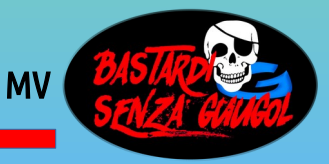

### Personalizzazione nome telefono

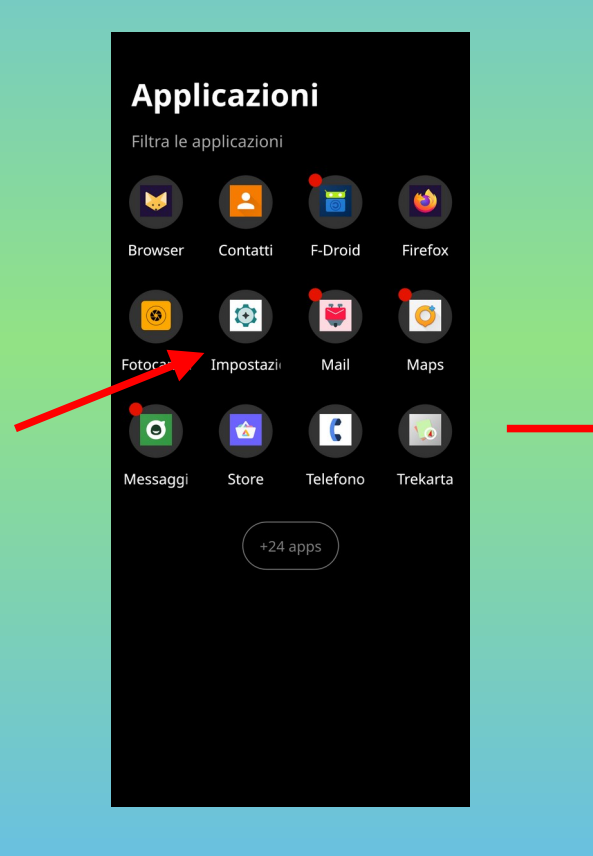

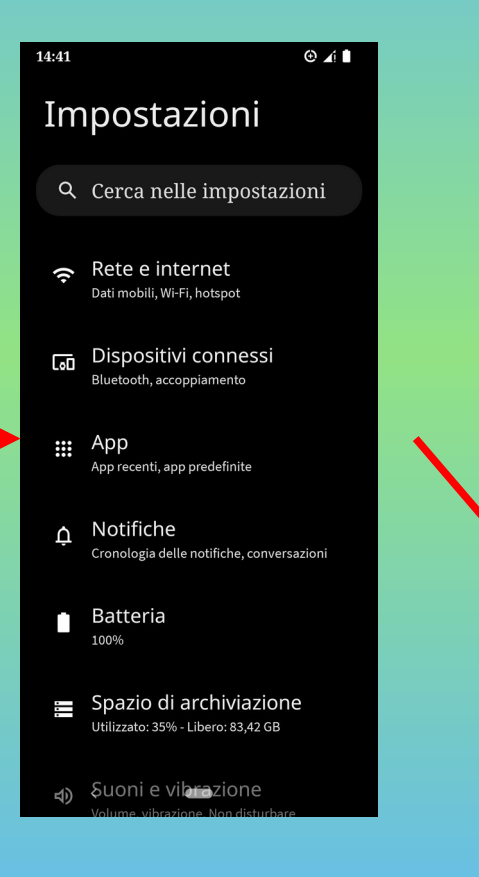

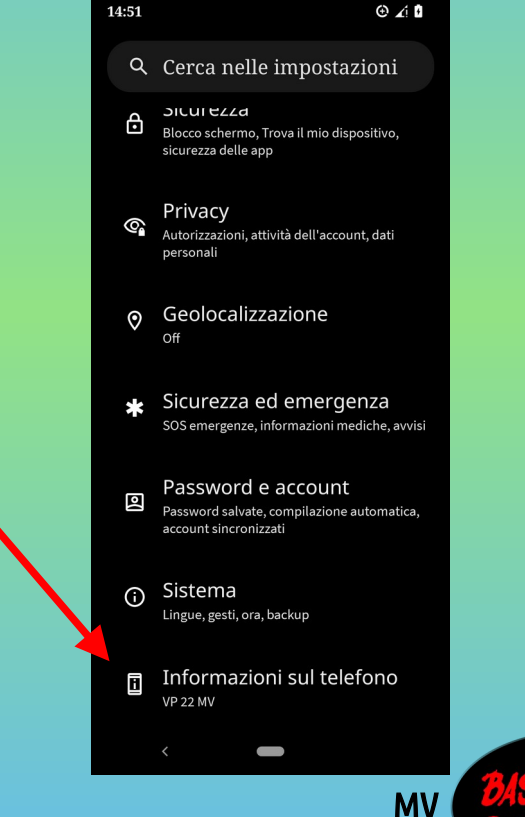

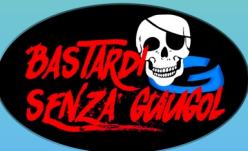

#### Personalizzazione nome telefono

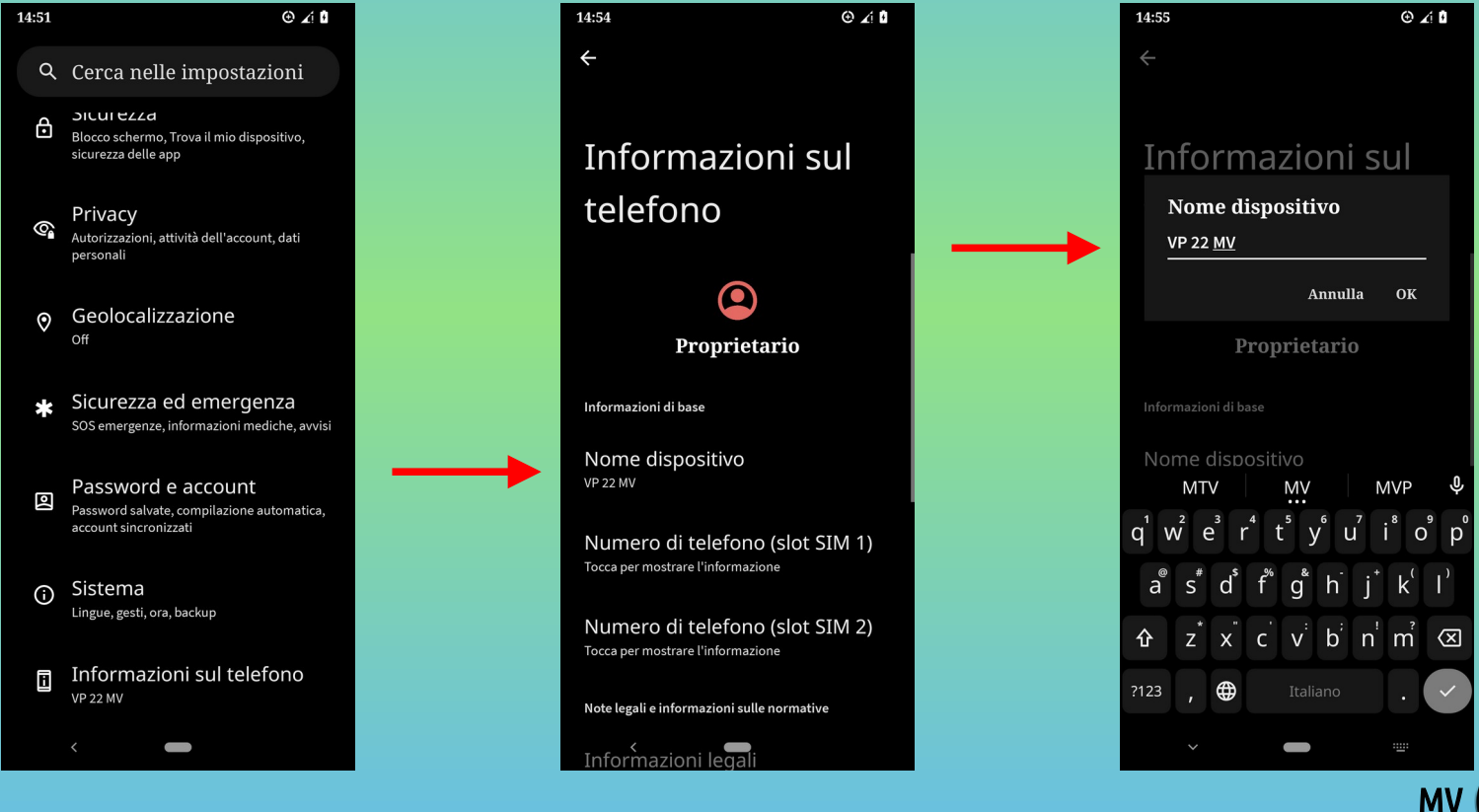

BASTIRDE SCHZA GAMAL

#### Visualizzare APP installate

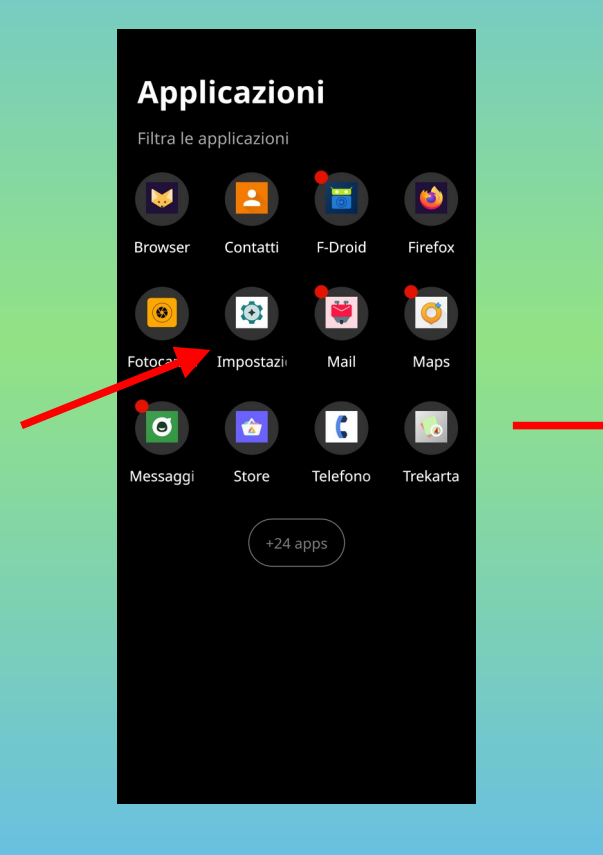

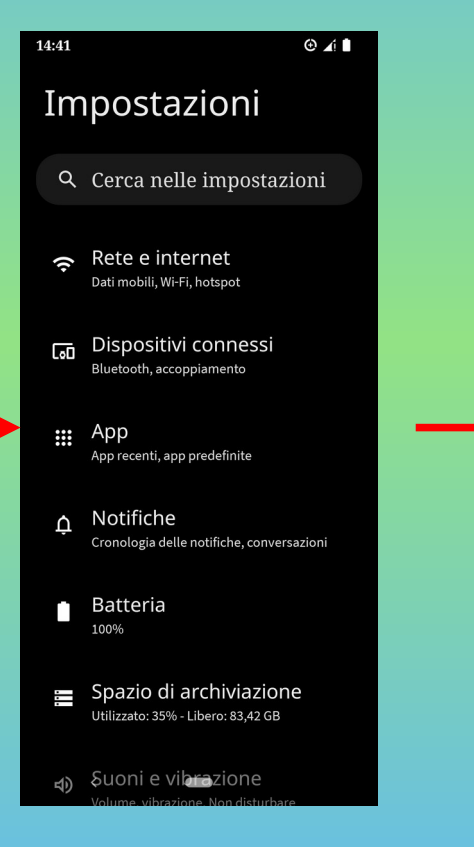

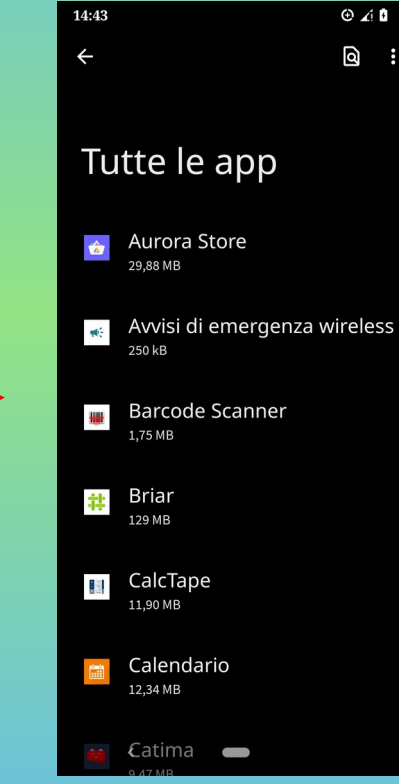

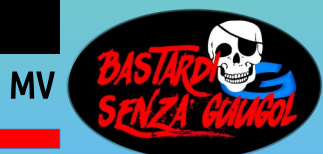

# Scaricare APP sul Vollaphone

#### Due store per le APP

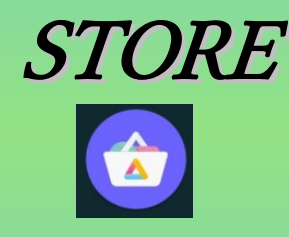

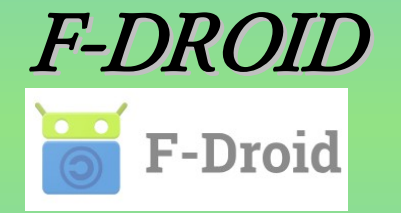

E' uno store che attinge alle APP dal Google Store lasciando <u>anonima l'identità</u> di chi fa il download *F-DROID è un catalogo FOSS* (Free & Open Source Software) *di APP per sistemi Android* 

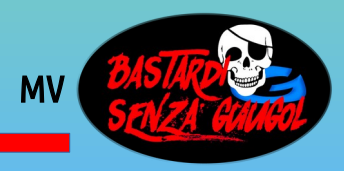

## (Aurora) STORE ed F-DROID

#### **STORE**

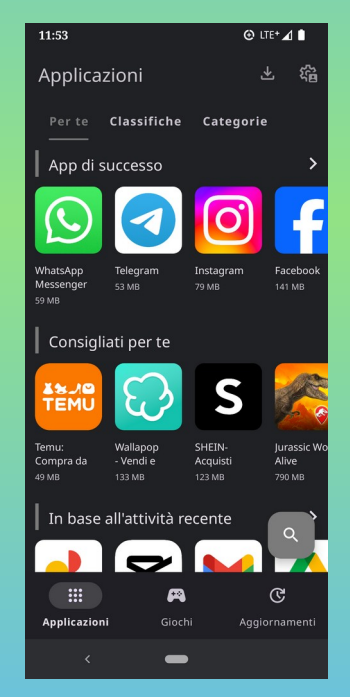

#### F-DROID

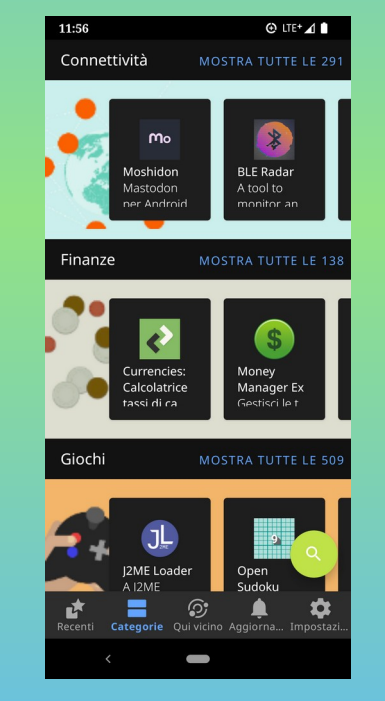

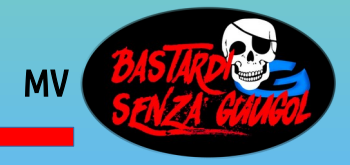

# Le APP preinstallate

BROWSER per navigare:

#### FENNEC (F-DROID)

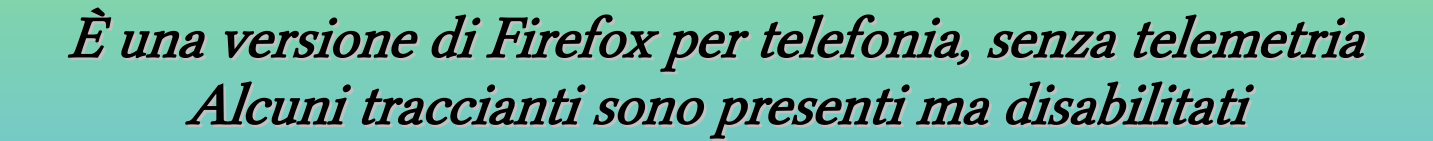

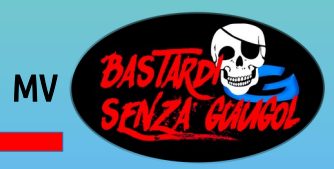

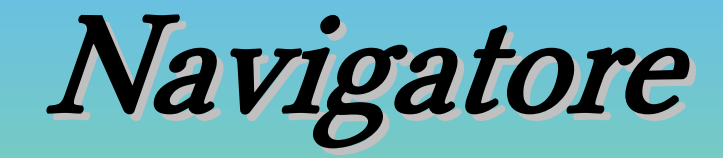

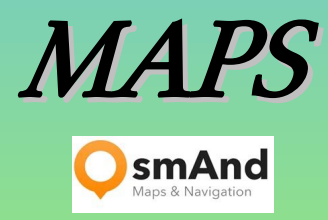

*Ottimo navigatore con la possibilità di essere utilizzato OFF-LINE, senza collegamento dati attivo.* 

*La mappa di interesse può essere scaricata ed utilizzata attivando la GEOLOCALIZZAZIONE.* 

*Su TELEGRAM è presente un canale per utenti OsmAnd OsmAnd Italia* 

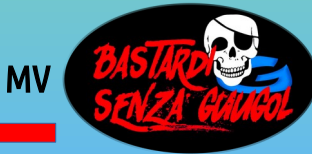

## Scelta interfaccia grafica

*'Per l'utente che non si trova con l'interfaccia VOLLA OS può scegliere 'Trebuchet', il facs-simile di Google-Android* 

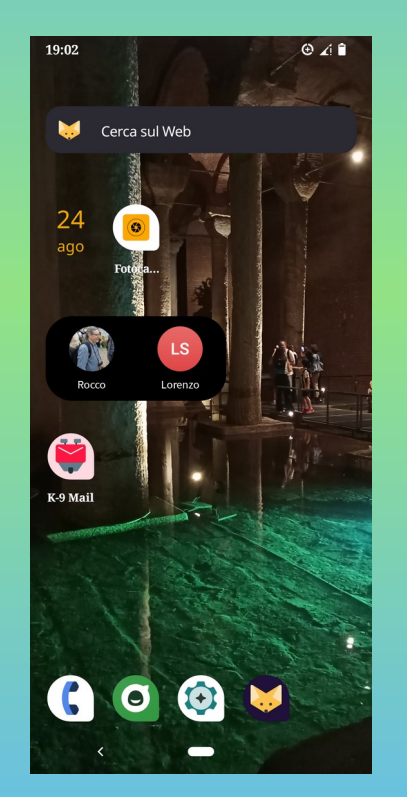

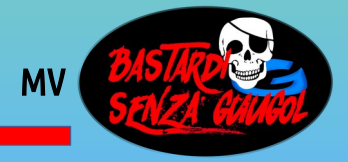

# Per scegliere Trebuchet

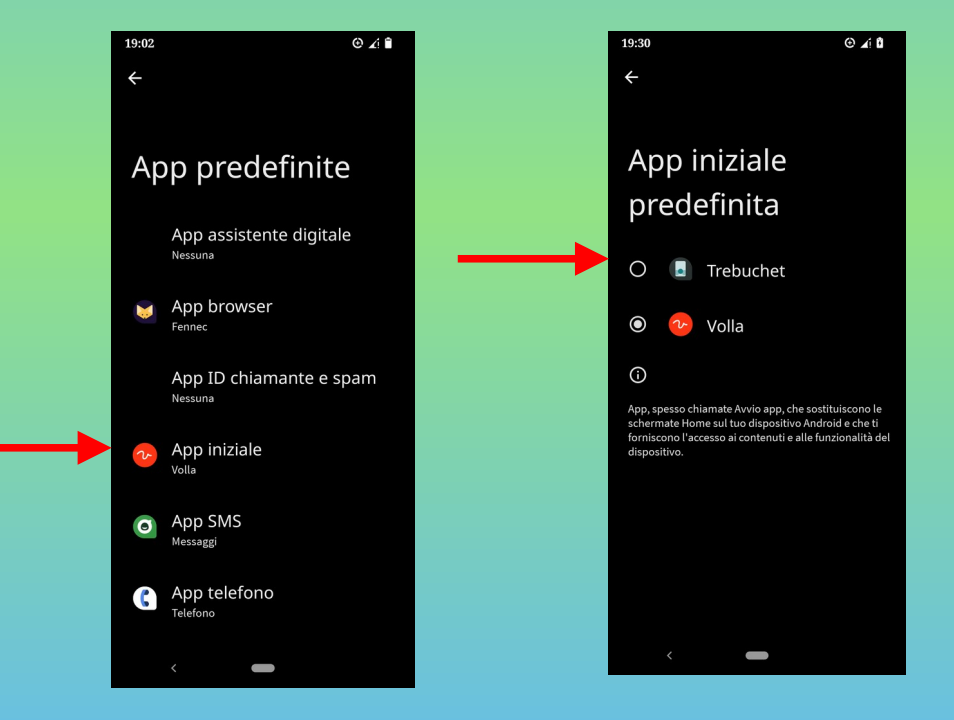

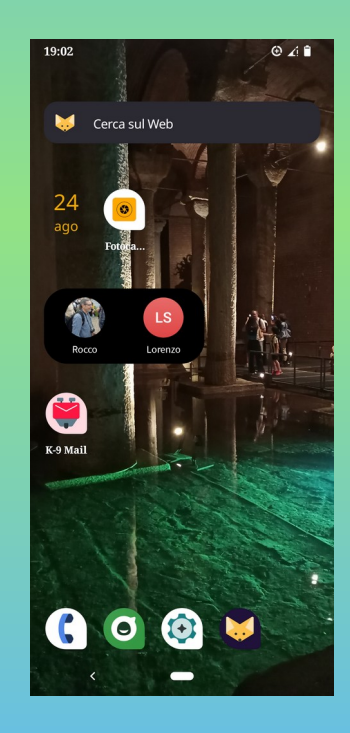

MV BASTIRDE

## Muoversi tra pagine e menù

#### Con Volla OS consigliato selezionare 'Navigazione tramite gesti'

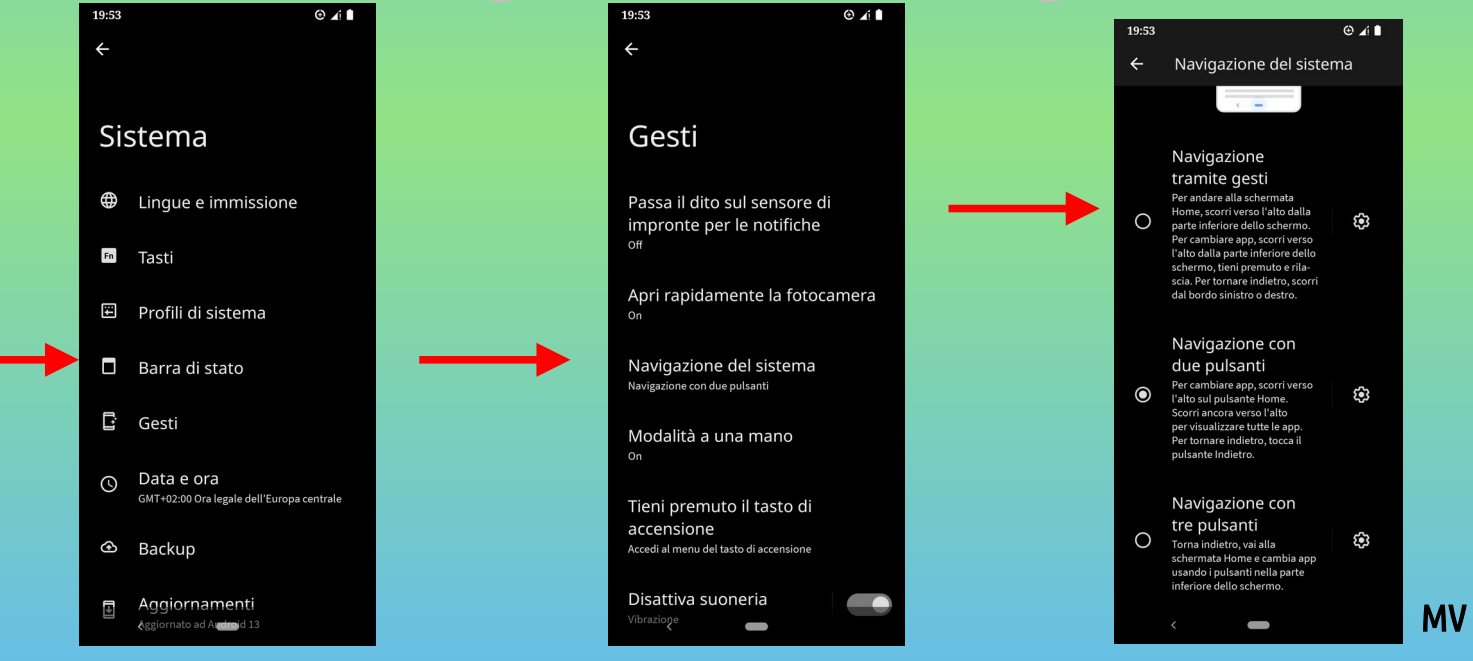

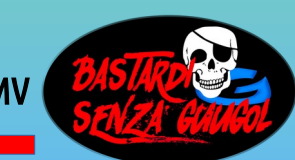

## Muoversi tra pagine e menù

#### Con **'Trebuchet**' si può selezionare 'Navigazione con 3 pulsanti'

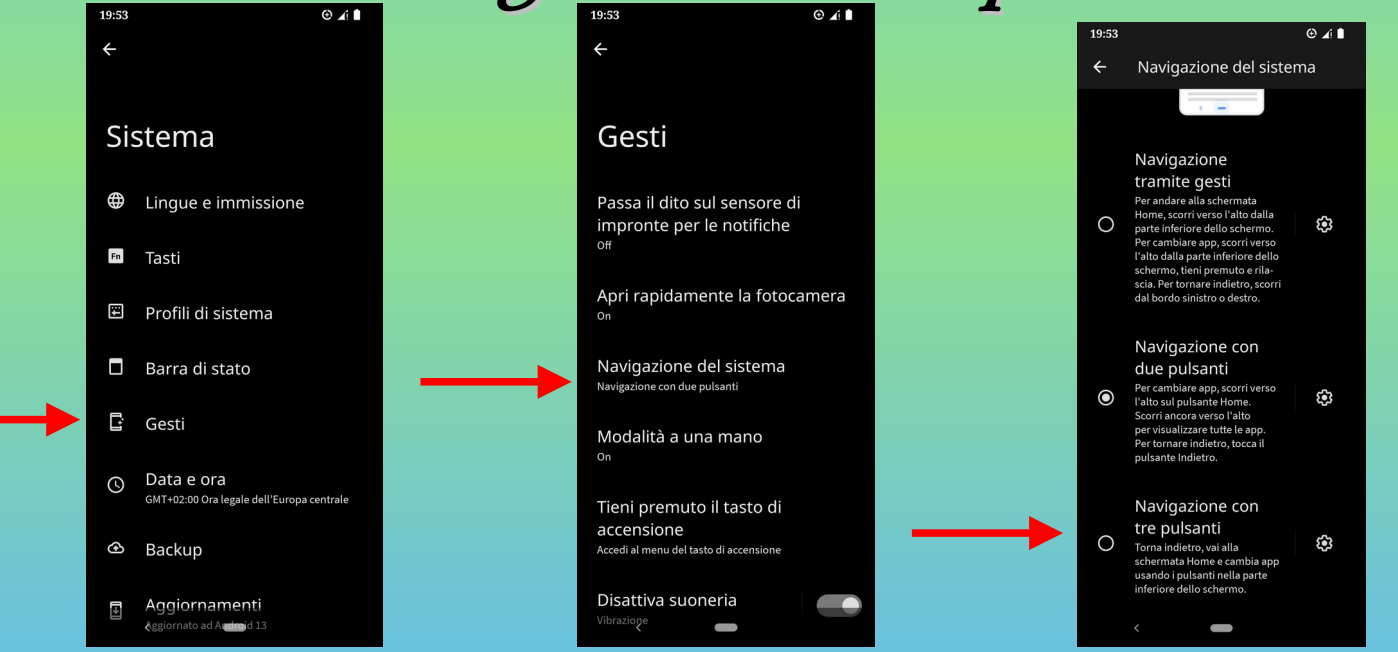

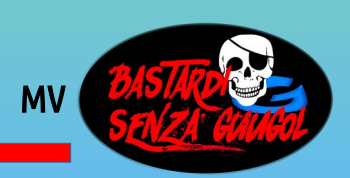

## Alla scoperta del VollaPhone

*Per scoprire tutte le possibilità dei settaggi e personalizzazione del VollaPhone* 

#### ! GIOCATECI !

*Prendetevi un po di tempo e navigate nei menù e siate curiosi* 

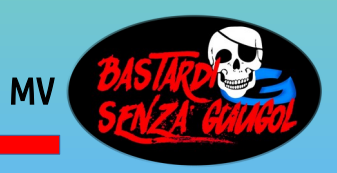